## Function curve for Butterfly control, ButFlyFN.lc

9. november 2017 12:42

## Function curve for Butterfly control

This script enables a function curve for the Butterfly control input.

The current standard butterfly mixer uses a Control as a input, not a Function, and no function curve is possible.

My workaround is to create a new Function "Butterfly input", and for this function a function curve can be applied.

The function is assigned to an available servo.

The script reads the servo output and passes it on as a control output that can be used by the Butterfly mixer.

Discussed on Jeti forum July 2017.

### Installation

Copy the file ButFlyFN.lc to the Apps folder on the transmitters SD card (via USB)

| Image: Image: Image |                                    |            |                                                     |                                                         |     | <u>1929</u> |      | × |
|----------------------------------------------------------------------------------------------------|------------------------------------|------------|-----------------------------------------------------|---------------------------------------------------------|-----|-------------|------|---|
| Pin to Quick Copy Paste access Copy path Paste shortcut Clipboard                                                                                                    | Move Copy<br>to* to* Delete Rename | New item • | Properties<br>Open •<br>Ptite<br>Properties<br>Open | Select all<br>Select none<br>Invert selection<br>Select |     |             |      |   |
| ← → · ↑ ] > USB Drive (D:) > A                                                                                                    | pps                                |            |                                                     |                                                         | ڻ v | Search Apps |      | , |
| 👡 USB Drive (D:)                                                                                                    | ^ □ Name                           | ^          | Date modifi                                         | ed Type                                                 |     | Size        |      |   |
| Apps                                                                                                    | BattMon                            |            | 20-02-2017                                          | 18:08 File fold                                         | der |             |      |   |
| Audio                                                                                                    | BattVolt                           |            | 20-02-2017                                          | 18:08 File fold                                         | ler |             |      |   |
| Config                                                                                                    | MainLow                            |            | 20-02-2017                                          | 18:08 File fold                                         | der |             |      |   |
| Devices                                                                                                    | Preflight                          |            | 20-02-2017                                          | 18:08 File fold                                         | der |             |      |   |
|                                                                                                    | ThrotBmp                           |            | 20-02-2017                                          | 18:08 File fold                                         | ler |             |      |   |
| ing                                                                                                    | BattMon.lc                         |            | 15-02-2017                                          | 15:35 LC File                                           |     |             | 8 KB |   |
| Lang                                                                                                    | BattVolt.lc                        |            | 15-02-2017                                          | 15:35 LC File                                           |     |             | 3 KB |   |
| Log                                                                                                    | ButFlyFN.lc                        |            | 09-11-2017                                          | 11:22 LC File                                           |     |             | 2 KB |   |
| 🤰 Manual                                                                                                    | MainLow.lc                         |            | 15-02-2017                                          | 15:35 LC File                                           |     | 3           | 4 KB |   |
| Model                                                                                                    | Preflight.lc                       |            | 15-02-2017                                          | 15:35 LC File                                           |     |             | 4 KB |   |
| Music                                                                                                    | Sensors.lc                         |            | 15-02-2017                                          | 15:35 LC File                                           |     | 8           | 4 KB |   |
| Update                                                                                                    | ThrotBmp.lc                        |            | 15-02-2017                                          | 15:35 LC File                                           |     |             | 2 KB |   |
| Voice                                                                                                    | ThrotCut.lc                        |            | 09-11-2017                                          | 11:22 LC File                                           |     | 10          | 2 KB |   |
|                                                                                                    | TrainSw.lc                         |            | 15-02-2017                                          | 15:35 LC File                                           |     |             | 3 KB |   |
| 😻 Network                                                                                                    |                                    |            |                                                     |                                                         |     |             |      |   |
| • <b>4</b> Homegroup                                                                                                    | ~                                  |            |                                                     |                                                         |     |             |      |   |
| 14 items 2 items selected 2,67 KB                                                                                                    |                                    |            |                                                     |                                                         |     |             |      |   |

# Go to Applications, User Applications

| Applications                 |
|------------------------------|
| ፼ะ Auuio riay <del>c</del> i |
| 🖬 Jetibox                    |
| 🚔 Games                      |
| Image Slideshow              |
| 🜷 Microphone                 |
| 🖆 FM Tuner                   |
| 🖽 User Applications          |

| T×                | Default |    | 12:22:00 | 64%    |  |  |  |
|-------------------|---------|----|----------|--------|--|--|--|
| User Applications |         |    |          |        |  |  |  |
| Appli             | cation  | Ve | ersion   | Status |  |  |  |
|                   |         |    |          |        |  |  |  |
|                   |         |    |          |        |  |  |  |
|                   |         |    |          |        |  |  |  |
| _                 |         |    |          |        |  |  |  |
| С СМГ             | C       | +  |          | Ok     |  |  |  |

Press the + sign to add an application and select the ButFlyFN application

| 1×            | 🔲 Default 🛛 🖉 | 12:22:15 | 64%   |  |  |
|---------------|---------------|----------|-------|--|--|
| Select a file |               |          |       |  |  |
| No            | ne            |          | ×     |  |  |
| $\Box$        | ButFlyFN      |          | 1.3KB |  |  |
|               | ThrotCut      |          | 1.4KB |  |  |
|               |               |          |       |  |  |
|               |               |          |       |  |  |
|               |               |          |       |  |  |
| Ba            | ck            |          | Ok    |  |  |

| Tx   | De     | fault                   |             | 12:22:07 | 64%    |
|------|--------|-------------------------|-------------|----------|--------|
|      |        | User                    | Applica     | ations   |        |
| Арр  | olicat | ion                     | Ve          | ersion   | Status |
| 1    | Butt   | e <mark>r</mark> fly fu | nction cu   | 1.04     | 0%, Ok |
| 2    | Thro   | ttle cu                 | t, dual inj | 1.00     | 0%, Ok |
|      |        |                         |             |          |        |
|      |        |                         |             |          |        |
|      |        |                         |             |          |        |
|      |        |                         | _           |          |        |
| - CI | мĎ     | C                       | +           | X        | Ok     |

## Create butterfly input function

| TX000          | Default    |         | 12:22:25 | 64%   |  |
|----------------|------------|---------|----------|-------|--|
|                |            | Model   |          |       |  |
| 👅 Select Model |            |         |          |       |  |
| -∰ N           | ew Mode    | el      |          |       |  |
| ± Ba           | asic Prop  | erties  |          |       |  |
| 🛋 M            | odel Ima   | ige & C | olors    |       |  |
| ili Fu         | unctions   | Assign  | ment     |       |  |
| ≢ Se           | ervo Assi  | gnmen   | nt       |       |  |
|                |            |         |          |       |  |
| TX-00          | Default    |         | 12:22:40 | 64%   |  |
|                | Functio    | ns Assi | gnment   | :     |  |
| F              | unction    | Control | Trim Tri | m-Max |  |
| 1              | Ailerons 💋 | P1      | 🔽        |       |  |
| 2              | Elevator 🗹 | P2 🗧    | 🔻        | I     |  |
| 3              | Rudder 💋   | P3      | 🔻        |       |  |
| 4              | Throttle 💋 | P4      | 🔻        |       |  |
| 5 /            | Airbrake 🛙 | P8      | 🔻        |       |  |
| r              | Flanc AR   | ъс Г    |          |       |  |
|                | Auto       | Add     | Del.     | Ok    |  |

Select Add function and assign the Control you want to control butterfly

| Тх                   |      | Default     |         | 12:22:18   | 64%     |  |
|----------------------|------|-------------|---------|------------|---------|--|
| Functions Assignment |      |             |         |            |         |  |
|                      | F    | unction     | Control | Trim Ti    | rim-Max |  |
| J                    |      | Nuuuci 🖉    | ן יין   |            | 1       |  |
| 4                    |      | Throttle 🗹  | ° P4    | 🔻          | ]       |  |
| 5                    | A    | Airbrake 🛙  | r P8    | 🔻          | ]       |  |
| 6                    |      | Flaps 🖌     | ° P5    | · 🔻        | ]       |  |
| 7                    |      | Gear 🖌      | 🕺 Sn 🗸  | • <b>•</b> | ]       |  |
| 8                    | Butt | erfly ctl 🛿 | r P6    | 🔻          | ]       |  |
|                      |      | Auto        | Add     | Del.       | Ok      |  |

#### Create servo output

| TXaaa        | Default    |        | 12:22:29 | 64% |  |  |
|--------------|------------|--------|----------|-----|--|--|
| Model        |            |        |          |     |  |  |
| 👅 Se         | elect Mode | el     |          |     |  |  |
| - <u>∄</u> N | ew Model   |        |          |     |  |  |
| ±Ва          | asic Prope | rties  |          |     |  |  |
| 🛋 M          | odel Imag  | ge & ( | Colors   |     |  |  |
| i∦ Fu        | unctions A | ssign  | ment     |     |  |  |
| 👘 Se         | ervo Assig | nmer   | nt       |     |  |  |
|              |            | -      |          |     |  |  |

Select an unused servo and assign the Function Butterfly ctl to it

| '2000 <b>-</b> | Default      |      | 12:22:53 | 64%    |
|----------------|--------------|------|----------|--------|
|                | Servo As     | sigr | nment    |        |
| 5              | Flap 3 💌     | 6    | Fla      | ap 4 💌 |
| 7              | Aileron 2 💌  | 8    | Elevat   | or 1 💌 |
| 9              | Rudder 💌     | 10   | Elevat   | or 2 💌 |
| 11             | Gear 1 💌     | 12   | Airbral  | ke 1 💌 |
| 13             | Airbrake 2 💌 | 14   |          | 💌      |
| 15             | 🔻            | 16   |          | 🔻      |
| 47             |              | 40   |          |        |
|                | A            | uto  |          | Ok     |

| Tx            | Default   |  | 12:22:05 | 64% |  |
|---------------|-----------|--|----------|-----|--|
| Select Option |           |  |          |     |  |
| LICV          | מנטו ו    |  |          |     |  |
| Rud           | der       |  |          |     |  |
| Elev          | ator 2    |  |          |     |  |
| Gea           | r 1       |  |          |     |  |
| Airb          | rake 1    |  |          |     |  |
| Airb          | rake 2    |  |          |     |  |
| Butt          | erfly ctl |  |          |     |  |
| Esc           |           |  |          | Ok  |  |

Go to "Advanced Properties" "Butterfly function curve input" (the Lua app installed) Configure the servo number configured under servo assignment

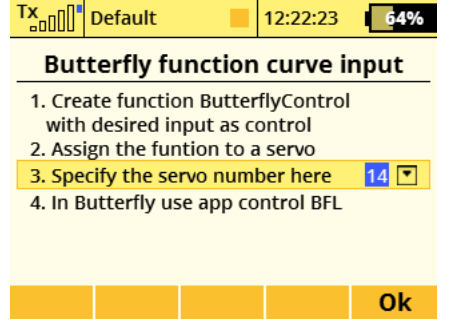

## Configure Butterfly mixer

| Go to         | "Fine Tuni  | ing" ' | 'Butterfl | у"  |  |  |
|---------------|-------------|--------|-----------|-----|--|--|
| TX            | Default     |        | 12:22:53  | 64% |  |  |
| Fine Tuning   |             |        |           |     |  |  |
|               |             | vhoi   | encial    |     |  |  |
| 🏏 Fu          | unction Cu  | irves  |           |     |  |  |
| ₽ <b>‡</b> Ai | leron Diff  | eren   | tial      |     |  |  |
| 📥 Ai          | levator     |        |           |     |  |  |
| 🧠 Bi          | utterfly    |        |           |     |  |  |
| 🗘 Sr          | 🔁 Snap Roll |        |           |     |  |  |
| 🔀 Free Mixes  |             |        |           |     |  |  |

#### Select the Control to be used

|                                                            | -000°         | Defa  | ault    |      | 12: | 22:09 | 64%         |
|------------------------------------------------------------|---------------|-------|---------|------|-----|-------|-------------|
|                                                            |               |       | But     | terf | ly  |       |             |
| 0                                                          | ontr          | ol    | Offset  | -    | Del | ay +  | Mode        |
|                                                            |               | •     | 0%      | 0.0  | )s  | 0.0s  | ₿G          |
| Ailerons/Flaps Adjustment<br>Elevator Adjustment<br>Tuning |               |       |         |      |     |       |             |
| E                                                          | ileva<br>unin | tor A | djustme | nt   | ent |       | »<br>»<br>» |

## Select Apps

| '                    | 2000 <u>-</u>                                                                               | Default |     | 12:22:15 | 64%  |  |  |  |
|----------------------|---------------------------------------------------------------------------------------------|---------|-----|----------|------|--|--|--|
| Select Input Control |                                                                                             |         |     |          |      |  |  |  |
|                      | Move the desired control to active<br>position. The event will be<br>automatically detected |         |     |          |      |  |  |  |
|                      |                                                                                             |         |     |          |      |  |  |  |
|                      | Log.                                                                                        | G SENS. | A∕₿ | Мх       | Apps |  |  |  |

#### Select BFL

| Tx                   | Default   |                               | 12:22:37   | 64%            |  |  |  |  |
|----------------------|-----------|-------------------------------|------------|----------------|--|--|--|--|
| Select Input Control |           |                               |            |                |  |  |  |  |
| СUT                  | ThrCut, s | stick at idl                  | e for rese | t <b>-100%</b> |  |  |  |  |
| BFL                  | Butterfly | Butterfly via servo output 0% |            |                |  |  |  |  |
|                      |           |                               |            |                |  |  |  |  |
|                      |           |                               |            |                |  |  |  |  |
|                      |           |                               |            |                |  |  |  |  |
|                      |           |                               |            |                |  |  |  |  |
| Log                  | G SENS.   | A B                           | Mx         | Apps           |  |  |  |  |

Voila!

| T            |                              | Default          |         | 12:22:05 | 64% |  |  |  |  |
|--------------|------------------------------|------------------|---------|----------|-----|--|--|--|--|
| _            | Butterfly                    |                  |         |          |     |  |  |  |  |
| Control Offs |                              | et -             | Delay + | Mode     |     |  |  |  |  |
|              | BFL                          | BFL 0% 0.0s 0.0s |         | ₿G       |     |  |  |  |  |
|              | Aileror<br>Elevato<br>Tuning | »<br>»<br>»      |         |          |     |  |  |  |  |
|              | Sym.                         |                  |         |          | Ok  |  |  |  |  |

Configure function curve Go to "Fine Tuning" "Function Curves" Tx\_DD Default 12:22:38 64%

| -0000                   |                       |  |  |  |  |  |  |
|-------------------------|-----------------------|--|--|--|--|--|--|
| Fine Tuning             |                       |  |  |  |  |  |  |
| $\equiv$ FI             | $\equiv$ Flight Modes |  |  |  |  |  |  |
| 💠 Digital Trim          |                       |  |  |  |  |  |  |
| i밝 Flight Mode Trim     |                       |  |  |  |  |  |  |
| 🔁 Dual Rate/Exponential |                       |  |  |  |  |  |  |
| 🔀 Fu                    | unction Curves        |  |  |  |  |  |  |
| 📲 Aileron Differential  |                       |  |  |  |  |  |  |
| -                       |                       |  |  |  |  |  |  |
|                         |                       |  |  |  |  |  |  |

#### Select the Butterfly control TX DI D

| Defa            | ault   | 12   | 2:22:48 | 1   | 64%   |  |  |  |
|-----------------|--------|------|---------|-----|-------|--|--|--|
| Function Curves |        |      |         |     |       |  |  |  |
| Function        | Curve  | - De | lay +   | FM. | Delay |  |  |  |
| Throttle        | $\geq$ | 0.0s | 0.0s    | ×   | ₿G    |  |  |  |
| Airbrake        | $\geq$ | 0.05 | 0.0s    | ~   | ₿G    |  |  |  |
| Flaps           | $\geq$ | 0.05 | 0.05    | ~   | ₿G    |  |  |  |
| Gear            | $\geq$ | 0.05 | 0.05    | ~   | ₿G    |  |  |  |
| Butterfly c     | tl 🔼   | 0.05 | 0.05    | •   | ₿G    |  |  |  |
| Ê               |        |      | $\sim$  |     | Ok    |  |  |  |

Setup desired curve, e.g. a 7 point curve

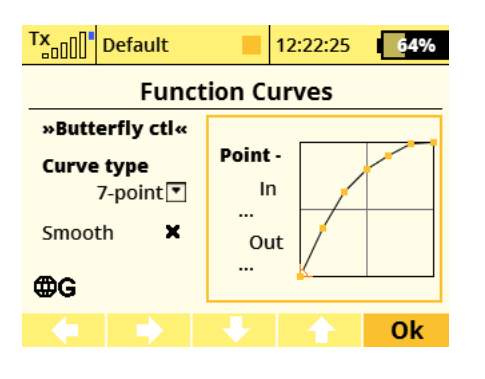

#### There you go :-)

| Tx              | Defau    | lt     |      | 12:2 | 22:50        |   | 64% |  |  |
|-----------------|----------|--------|------|------|--------------|---|-----|--|--|
| Function Curves |          |        |      |      |              |   |     |  |  |
| Funct           | - 1      | Dela   | iy + | FM.  | Delay        |   |     |  |  |
| Throt           | tle      | $\geq$ | 0.0  | 5    | 0.0s         | × | ₿G  |  |  |
| Airbra          | ke       | $\geq$ | 0.0  | 5    | 0.0s         | ~ | ₿G  |  |  |
| Flaps           |          | $\geq$ | 0.0  | 5    | 0.0s         | ~ | ⊕G  |  |  |
| Gear            |          | $\geq$ | 0.0  | 5    | 0.0s         | ~ | ₿G  |  |  |
| Butte           | rfly ctl |        | 0.0  | 5    | 0.05         | • | ₿G  |  |  |
|                 | 1        | •      |      | 1    | $\checkmark$ |   | Ok  |  |  |

## TEST !

Test and understand.. Use at own risk.